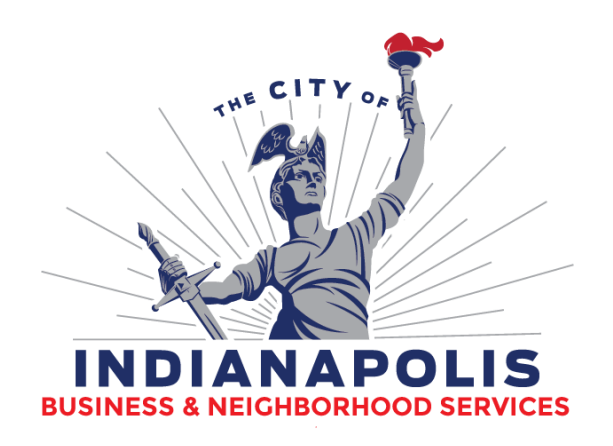

# Short - Term Rental

# User Guide

Department of Business & Neighborhood Services

> Applicant's User Guide December 2024

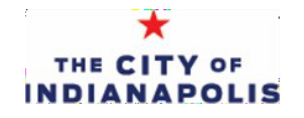

## **TABLE OF CONTENTS**

#### **CREATING A CITIZEN'S ACCESS ACCOUNT**

| Creating an Account | 3     |
|---------------------|-------|
| Email Confirmation  | <br>6 |

#### **COMPLETING THE Short-Term Rental Application**

| HELP & DBNS CONTACT INFORMATION | 14 |
|---------------------------------|----|
| Email Confirmation              |    |
| Payment                         |    |
| Reviewing the Submittal         |    |
| Property Details                |    |
| Inputting Applicant Information |    |
| Opening a Permit                | 7  |

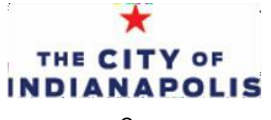

The short-term rental process is through the Department of Business & Neighborhood Services (DBNS) web-based Citizen Access Portal. This application process allows applicants to file the permit 100% electronically without having to visit DBNS's office.

#### Citizen Access Portal User Requirements

Internet Browser

The Citizen Access Portal will need one of the following web browsers:Internet Explorer 10 or 11Google Chrome 50 or higherMozilla Firefox 30 or higherSafari 8 or higher

#### Navigating to the Citizen's Access Portal

The direct link to the Citizen Access Portal is: https://accela9ca.indy.gov/citizenaccess/

The Citizen Access Portal can be accessed through the DBNS website by using the link on the left side of the page. www.indy.gov/DBNS

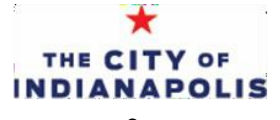

#### 1. Account Login

On the Citizen Access Portal homepage, click the link labeled 'Create An Account,' located below the log in fields, to create an account.

To create an account, you must complete the next screens, which require you to complete Account Details, Terms of Service, and Contact Details. Please read before proceeding.

|                                                                                                    | Announcementadi                                                                                                    |
|----------------------------------------------------------------------------------------------------|----------------------------------------------------------------------------------------------------|
| How To Instructions<br>Creating an ACA User Acco<br>Frequently Asked Questor<br>Instructions for Uploading | Paymente Service Upgrade: Ai 6pm on<br>Tuesday. Nov. Exht, she Brd pany<br>paymente service will be upgraded:<br>ante<br>Bistorie os see improved page flows and<br>Bistorie os see improved page flows and<br>Bistorie os see i |
| Home Permits and                                                                                           | Contractors Enforcement Planning / Historic Preservation more 👻                                                                                                    |
| Advanced Search                                                                                            |                                                                                                    |
|                                                                                                    |                                                                                                    |
|                                                                                                    | Login Information                                                                                                    |
|                                                                                                    | STEP 1 OF 2: ACCOUNT DETAILS                                                                                                    |
|                                                                                                    |                                                                                                    |
|                                                                                                    | * Required Fields                                                                                                    |
|                                                                                                    | USERNAME:*                                                                                                    |
|                                                                                                    | E-MAIL ADDRESS:*                                                                                                    |
|                                                                                                    | PASSWORD:*                                                                                                    |
|                                                                                                    | TYPE PASSWORD AGAIN: *                                                                                                    |
|                                                                                                    | ENTER SECURITY QUESTION:*                                                                                                    |
|                                                                                                    | ANSWER:*                                                                                                    |
|                                                                                                    | I have read, understand, and agree to the Terms of                                                                                                    |

INDIANAPOLIS

#### 2. Login Information

On the next screen, create a user name and password.

The user name and password created will be used to gain access into the portal.

|                                                                                           |                                             | Ind         | ianapolis         |                   |                              |
|-------------------------------------------------------------------------------------------|---------------------------------------------|-------------|-------------------|-------------------|------------------------------|
|                                                                                           |                                             |             | Announcements     | Register for an A | ccount Reports (4) 💌 Login   |
| How To Instruct<br>Creating an ACA User<br>Frequently Asked Que<br>Instructions for Uploa | ions<br>Account<br>stions<br>ding Documents |             |                   |                   |                              |
| Home Permits                                                                              | and Contractors                             | Enforcement | Planning / Histor | c Preservation    | more 💌                       |
| Advanced Search                                                                           | 1 🔻                                         |             |                   |                   |                              |
| Enter/Confirm                                                                             | tration Step 2:<br>Your Account             | Information |                   |                   | * indicates a required field |
| * User Name:                                                                              |                                             | ()          |                   |                   |                              |
| * E-mail Address:                                                                         |                                             |             |                   |                   |                              |
| * Password:                                                                               |                                             | ()          |                   |                   |                              |
| * Type Password Ag                                                                        | ain:                                        |             |                   |                   |                              |
| * Enter Security Que                                                                      | estion:                                     | 0           |                   |                   |                              |
| *Answer:                                                                                  |                                             | 0           |                   |                   |                              |
|                                                                                           |                                             | THE         |                   |                   |                              |

#### 3. Contact Information

Below the Login Information, enter the contact information.

Click the 'Add New' button to proceed.

Input information in the popup screen and press the 'Continue' button.

Note: The email address entered will be used to verify the account in the next step.

| * First:          | Middle:  | * Last:       |       |
|-------------------|----------|---------------|-------|
| Name of Busines   | 5:       |               |       |
| * Address Line 1: |          |               |       |
| *City:            | * State: | •             | *Zip: |
| * Primary Phone:  | Al       | ternate Phone |       |
| Fax:              | • 6      | E-mail:       |       |

### 4. Continue Registration & Verifi-

After reviewing the contact information entered, click the 'Continue Registration' button to submit the new account request.

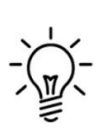

To complete the account creation, check your email inbox for an email from <u>bns.noreply@indy.gov</u>. Click the link in this email to verify the account email address. You will be directed back to the Citizen Access Portal login screen.

Your account cannot be used until this email verification link is clicked.

Applicants can now log in with the username and password and create a landlord registration.

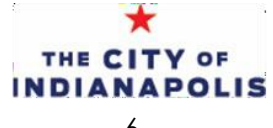

#### 1. Opening a new Permit

After logging into the Portal, click the Business Licenses link in the menu. Then 'Create An Application' under the Business Licenses heading.

| Home Permits and Contractors Business Licenses Enforcement more | How To Ins<br>Creating an AG<br>Frequently Asl<br>Instructions fo | structio<br>CA User Ac<br>ked Questi<br>or Uploadii | ns<br>ccount<br>ions<br>ng Documents |                   |              |      |   |  |  |  |
|-----------------------------------------------------------------|-------------------------------------------------------------------|-----------------------------------------------------|--------------------------------------|-------------------|--------------|------|---|--|--|--|
|                                                                 | Home P                                                            | ermits aı                                           | nd Contractors                       | Business Licenses | Enforcement  | more | • |  |  |  |
| Dashboard My Records My Account Advanced Search                 | Dashboa                                                           | rd                                                  | My Records                           | My Account        | Advanced Sea | rch  |   |  |  |  |

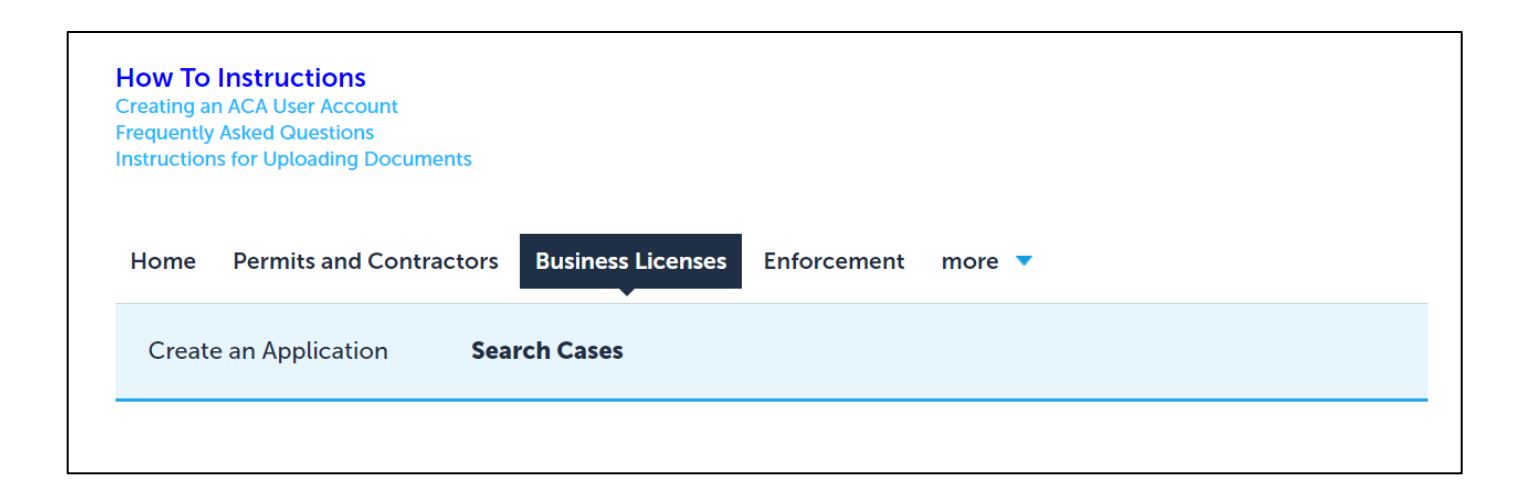

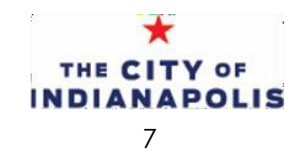

After clicking the link to create an application, review the terms and conditions page and select the check box to access the application.

You will check the Record Type for Short-Term Rental and then click continue.

Once on the application, the progress bar at the top of the application guides you through the steps of the application. The 'Save and resume later' button at the bottom right of the screen allows you to save the information you have entered so far and resume the application later.

| A conflor and                                                                                                    |                                |                    |                         |                 |                 |
|----------------------------------------------------------------------------------------------------|--------------------------------|--------------------|-------------------------|-----------------|-----------------|
| 1 Owner                                                                                                    | 2 Contacts                     | 3 Property Details | 4 Review                | 5 Pay Fees      | 6               |
| Step 1:Location                                                                                                  | n and Owner>Page               | 21                 |                         | * indicates a r | required field. |
| * Street No.:                                                                                                    | Direction:                     | * Street Name:     | Street Type:            |                 |                 |
|                                                                                                    | Select 🔻                       |                    | Select                  |                 |                 |
| Unit Type:                                                                                                    | Unit No.:                      |                    |                         |                 |                 |
| Select                                                                                                    | •                              |                    |                         |                 |                 |
| City:                                                                                                    | State:<br>Select               | *Zip:              |                         |                 |                 |
| Search Cle                                                                                                    | ear                            |                    |                         |                 |                 |
|                                                                                                    |                                |                    |                         |                 |                 |
| Parcel                                                                                                    |                                |                    |                         |                 |                 |
|                                                                                                    |                                |                    |                         |                 |                 |
| Search Ck                                                                                                    | ear                            |                    |                         |                 |                 |
| Search Cle<br>Owner<br>Owner Name:                                                                               | 0d7<br>()                      |                    |                         |                 |                 |
| Search Ck<br>Owner<br>Owner Name:<br>Address Line 1:                                                             | nar<br>T                       |                    |                         |                 |                 |
| Search Cle<br>Owner<br>Owner Name:<br>Address Line 1:<br>Address Line 2:                                         | nar<br>T                       |                    |                         |                 |                 |
| Search CM<br>Owner<br>Owner Name:<br>Address Line 1:<br>Address Line 2:<br>Address Line 3:                       | nar<br>()                      |                    |                         |                 |                 |
| Search CM<br>Owner Ame:<br>Address Line 1:<br>Address Line 2:<br>Address Line 3:<br>City:                        | Tate:<br>-State:               | Zip: C             | ountry:<br>NITED STATES | •               |                 |
| Search CM<br>Owner<br>Owner Name:<br>Address Line 1:<br>Address Line 2:<br>Address Line 3:<br>City:<br>Search CM | Tate:<br>Select                | Zip: C             | ountry:<br>NITED STATES | •               |                 |
| Search CM<br>Owner<br>Owner Name:<br>Address Line 1:<br>Address Line 2:<br>Address Line 3:<br>City:<br>Search CM | aar<br>State:<br>Select<br>aar | Zip. C             | ountry:<br>NITEO STATES | •               |                 |

#### 2. Entering Applicant information on the application

On the Applicant Information page, enter the contact information for the Applicant and Property Manager. Click the 'Add New' button to enter new contact information that is not the same as your login. To use the same contact information from your Citizen Access user account, you can click the 'Select from Account' button.

| Short Term Rental              |                              |                                    |                    |                      |           |
|--------------------------------|------------------------------|------------------------------------|--------------------|----------------------|-----------|
| 1 Location and<br>Owner        | 2 Contacts                   | 3 Property Details                 | 4 Review           | 5 Pay Fees           | 6         |
| Step 2: Contacts>              | Page 1                       |                                    |                    | * indicates a requir | ed field. |
| To add new contacts, click the | e Select from Account or Add | New button. To edit a contact, cli | ick the Edit link. |                      |           |
| Select from Accour             | nt Add New                   |                                    |                    |                      |           |
| Property Manage                | er                           |                                    |                    |                      |           |
| To add new contacts, click the | e Select from Account or Add | New button. To edit a contact, cli | ick the Edit link. |                      |           |
| Select from Accour             | nt Add New                   |                                    |                    |                      |           |

Note: An applicant who is the property owner, resides in Indiana, and manages the property themselves, can use the same contact information for all of the required contacts. An applicant who is a property management company will need to enter information for the property owner under the Business Owner contact type.

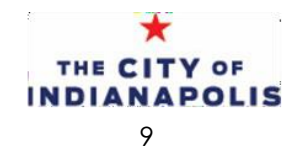

#### 3. Entering the property details

At this stage, you will input the details of the short-term rental property. You will need the property type, where the property is advertised, and advertised occupancy. The case can be saved so you can come back to it and complete the data entry later.

Once all property details are entered, click the 'Submit' button to return to the main page and then click 'Continue Application.'

| Short Term Rental                  |                    |                    |          |                    |             |
|------------------------------------|--------------------|--------------------|----------|--------------------|-------------|
| <sup>1</sup> Location and<br>Owner | 2 Contacts         | 3 Property Details | 4 Review | 5 Pay Fees         | 6           |
| Step 3: Property                   | v Details > Page 1 |                    |          |                    |             |
|                                    |                    |                    |          | * indicates a requ | uired field |
| Custom Fields                      |                    |                    |          |                    |             |
| PROPERTY DETAILS                   | 3                  |                    |          |                    |             |
| * Property Type: (2)               |                    |                    |          |                    |             |
|                                    | Select             |                    |          |                    |             |
| * Advertisement:                   | Airbnb, Vrbo, etc  |                    |          |                    |             |
|                                    |                    |                    |          |                    |             |

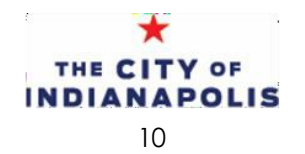

#### 5. Reviewing the submittal

The next screen provides a summary of the overall application. Please review that all information is correct before proceeding.

| by checking this box, ragree to the above certification.                                                                                                    | Date.                                                                                |
|----------------------------------------------------------------------------------------------------|--------------------------------------------------------------------------------------|
| By checking this box Lagree to the above certification                                                                                                    | Data                                                                                 |
| -Prohibited Structure Types- A recreational vehicle, mobile home dwelling units, trave<br>similar structure. A motor vehicle, part of a motor vehicle, part of a motor vehicle, or a<br>occupancy. | l trailer, automobile, shipping container, or<br>ny structure not intended for human |
| requirements. A short-term rental may be within a primary building as defined in Secti<br>building that conforms with Section 743-306 (GG): Secondary Dwelling Unit.                               | on 740-202 or within an accessory                                                    |

After reviewing the application information, check the box at the bottom of the screen and continue to the Pay Fees page.

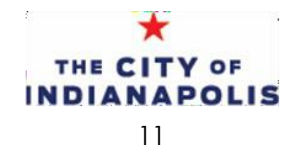

#### 6. Payment

The fees page outlines the application fee. When you click the button for 'Check Out', the fee will be added to your shopping cart. In the shopping cart, you will have two options

- Click on the button for 'Continue Shopping' This will allow you to go back to your list and start another application or renewal of another case. Using the shopping cart, you can pay for multiple renewals or applications at the same time.
- Click the button for 'Check Out' This will take you directly to the payment screen where it will ask for your payment information.

Once you click the option to 'Check Out', you will be redirected to the City's third-party payment processor's page to pay the application fee with a credit card or an e-check. Please note the third-party processor will assess a processing fee (3.2% for a credit card payment and \$.95 for an e-check).

On the next few pages, you will be prompted to enter credit card information or account information for an e-check.

Note: The payment receipt will be sent to the email address entered on this page.

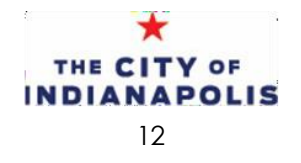

#### 7. Final Steps and Confirmation

After the payment is complete, applicants will be redirected back to the Citizen Access application submittal page.

Applicants will receive two emails. One from CityBase with a payment receipt as well as a confirmation email from Business and Neighborhood Services confirming the application was received.

Note: You should check the spam, bulk, and junk mail folders as well as spam settings on your email. These emails will come from: <u>BNS.online.pymts@indy.gov</u> <u>BNS.noreply@indy.gov</u>

Once the registration is approved you will receive your Permit via email.

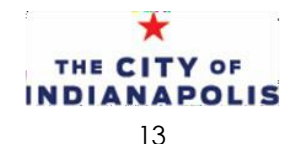

### **USER HELP AND DBNS CONTACTS**

For all questions related to the landlord registration, please contact:

Department of Business & Neighborhood Services Phone: 317.327.4316 Email: <u>licensing@indy.gov</u>

Check registration status online: https://accela9ca.indy.gov/citizenaccess/

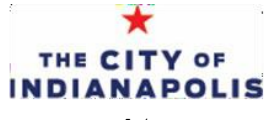